Click the Help Topics button to go to the index.

## **Corel Remove Program**

Use the Corel Remove program to remove (or uninstall) Corel applications from your computer. You can choose to remove all of the applications you have installed, or you can remove individual applications.

## Tips

| •  | Files and documents that you have created will not be removed.         |
|----|------------------------------------------------------------------------|
| •  | You can choose whether to remove program files that you have modified. |
|    | To reinstall an application                                            |
|    | To remove Corel applications from a network server                     |
| N_ | Related Concepts                                                       |

#### Select Applications to Remove

Select one or more applications to remove from your system.

## Select All

Click Select All if you want to remove all of the listed applications from your system.

#### **Modified Files**

Click Remove Modified Files only if you want to remove files that were installed or created on your system by the Setup program, but that you have modified since the initial installation. These may include graphics, macros, sample files, templates, label files, word lists, Corel Address Book data files, and so on.

Tip

N

To remove most of the listed applications, click Select All, then deselect the applications you want to leave on your system.

Related Concepts

## **Ready to Remove**

Use this dialog to confirm that you are ready to remove the selected applications.

At this point, Remove has not yet deleted any program files or modified any system files. To change your selection before continuing, click Back.

## Remove

When you click Remove, the program runs to completion without requiring any more information from you.

Tips

You cannot cancel the Remove program once you click the Remove button.

Files and documents that you have created will not be removed.

Program files that you have modified will not be removed unless you checked Remove Modified Files on the Select Applications to Remove dialog.

If you exit the Remove program without clicking the Remove button, your computer, workstation, or network is unchanged. No program files have been deleted, and no system files have been modified.

Related Concepts

## To remove Corel applications from a network server,

- Make sure the network drive from which you want to remove the application(s) is available from your workstation. Make sure no files are open in the application(s) you want to remove.
- **2** Go to that network drive and open the AppMan folder in the Corel Office Applications Main Folder (typically Corel\Office7\AppMan).
- **3** Double-click the Corel Network Remove Program shortcut.

Tips

- On servers that don't support long filenames, the shortcut is named NetRemov.
- Corel Remove Program

# To reinstall an application,

**1** Run the Setup program again.

 Corel Remove Program